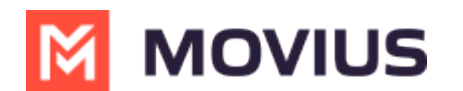

# **Block a Number**

Last Modified on 12/13/2023 3:23 pm EST

# iOS

Read on to learn how to block unwanted calls on MultiLine mobile iOS app.

## How to block a number from recent calls

1. Select the **blue info** icon 

|                               | ull 🗢              | 09:41            | ≠ 100% 🛑 +     |
|-------------------------------|--------------------|------------------|----------------|
|                               |                    |                  | Edit           |
|                               |                    | All Missed       | )              |
|                               | Q Search           |                  |                |
|                               |                    | 🕊 Minutes        | <b>F</b> 3     |
|                               | Sam Grinis<br>Work |                  | 11:48 <b>(</b> |
| 2. Select <b>Block Caller</b> |                    |                  |                |
|                               | <b>〈</b> Back      | Call Info        | Edit           |
|                               |                    | <b>V</b> Minutes |                |
|                               | Sam Gr             | inis             |                |
|                               | Today              | 5-3714           |                |
|                               | Minutes, Mon,      | Jun 10, 11:48    |                |
|                               | Work               | 714              | 06             |
|                               | 11470-240-5        |                  |                |
|                               | Add to Favorites   |                  |                |
|                               | Block Caller       |                  |                |

## How to block a number from messages

You can block a number from your messages by going to the Messages screen, selecting the info icon, and then Block Contact.

### How to block a Contact

You can block a contact by going to the Contacts screen, selecting the contact, then selecting the

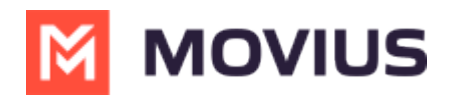

info icon then Block Contact.

# **Unblocking a number from Settings**

Your blocked call list is available in the Settings > Blocked Numbers

- 1. Select **Blocked Numbers** to view the list
- 2. Select **Unblock** and checkboxes will appear. Select the checkbox for numbers you want to unblock, then tap **Done**.

# Unblocking a number from info icon

If the user is in your contacts, recent calls, or messages, you can select the blue info icon, and then select **Unblock Contact**.

# Android

Read on to learn how to block unwanted calls on MultiLine mobile Android app.

### How to block a number from recent calls

1. Select the down arrow, then tap **Call Details** 

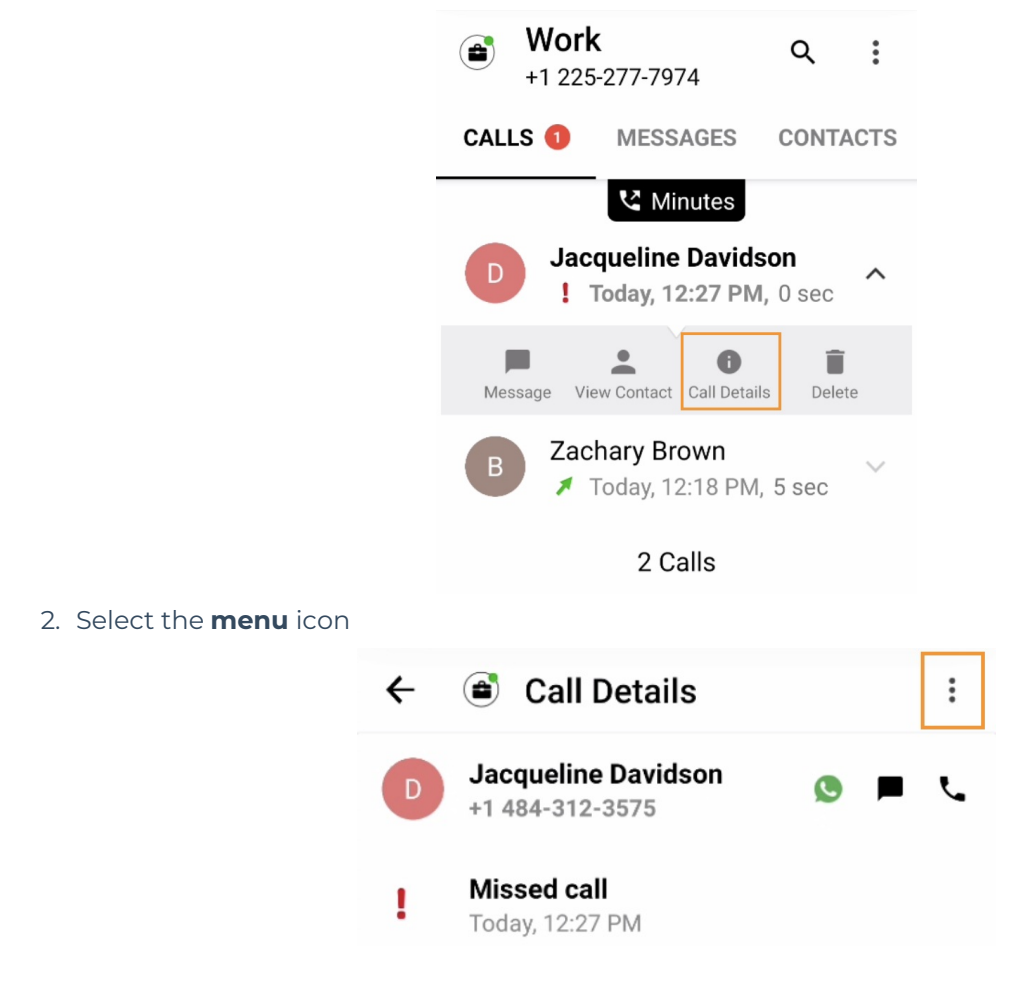

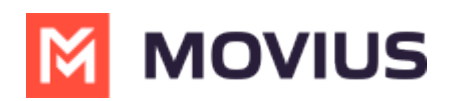

3. Select Block Caller Note: You will see Block Contact if the caller is on your Contacts list

|       | iii 🖄 🌂 🗊 الله 🖄 |
|-------|------------------|
| tail: | View Contact     |
| ıvid  | Delete           |
| '5    | Block Caller     |
|       |                  |

4. On the confirmation screen tap **Block** 

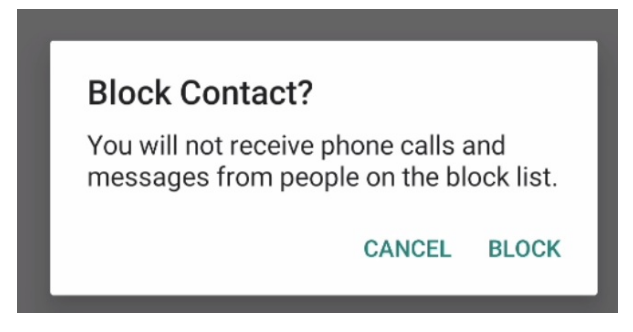

### How to block a number from messages

You can block a number from your messages by going to the Messages screen by selecting the menu icon in the upper right-hand corner, and then tapping selecting **Block Contact**.

#### How to block a Contact

You can block a contact by going to the Contacts screen, tapping the contact, then tapping the menu (android) icon in the upper right-hand corner, and then selecting **Block Contact**.

### **Unblocking a number from Settings**

Your blocked call list is available in the Settings > Call Settings.

1. Select **Blocked Numbers** to view the list

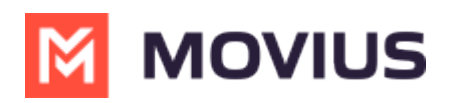

| ← Call Settings                                                                          |              |
|------------------------------------------------------------------------------------------|--------------|
| Wi-Fi Only<br>MultiLine calls and SMS will only work when<br>you are connected to Wi-Fi. |              |
| Make Calls                                                                               |              |
| Choose on Dialer<br>Enables the "minute/data" switch on the dialer                       | $\checkmark$ |
| Minutes Only                                                                             |              |
| Data Only                                                                                |              |
| Receive Calls                                                                            |              |
| Minutes Only                                                                             |              |
| Data Only                                                                                | $\checkmark$ |
| Try Data, Otherwise Minutes                                                              |              |
| Show my Caller ID                                                                        | ۰            |
| Blocked Numbers                                                                          |              |

2. Select **Unblock** and checkboxes will appear. Select the checkbox for numbers you want to unblock, then tap **Done**.

## **Unblocking a number from Contact**

For users in your contacts, recent calls, or messages, you can select the menu icon in the upper right-hand corner and tap **Unblock Contact**.